## HOW TO ENTER 7th GRADE COURSE SELECTIONS ON POWERSCHOOL:

- Go to the following website: <u>www.nacs.k12.in.us</u>
- Click on <u>Student</u>
- > Click on the **PowerSchool icon** and log in
- > Click on Class Registration (left hand side)
- For each subject area, you will need to click on the <u>Pencil Icon</u> to the right which will bring up all your course options.

| IU                       |                                                                                                    |                                                       |     |
|--------------------------|----------------------------------------------------------------------------------------------------|-------------------------------------------------------|-----|
|                          |                                                                                                    | 2* !                                                  | . 👄 |
| Navigation               | Walcome to the Carroll N                                                                                                    | Aiddle School Class Registration System for 2021 2022 |     |
| Grades and<br>Attendance |                                                                                                    |                                                       |     |
| Grade History            | review the course description guide provided to you in study hall when choosing your classes. See your teachers or counselor with any questions! |                                                       |     |
| Attendance<br>History    |                                                                                                    | View course requests                                  |     |
|                          | English                                                                                                    | Click the edit button to request a course =>          |     |
| Teacher<br>Comments      | Students interested in Accelerated English must meet at least one qualification as outlined on the                                               |                                                       |     |
| School Bulletin          | course description guide.<br>Number of requests to generate : 1                                                                                  |                                                       |     |
| Class<br>Registration    | Math                                                                                                    | Click the edit button to request a course =>          | 2   |
|                          | Students interested in Pre-Algebra 7 or Algebra I                                                                                                |                                                       |     |

- 1. Your first selections will be your **<u>ENGLISH</u>** course
  - a. You have two choices English 7 or Accelerated English 7
  - b. Accelerated English 7 requires that you meet prerequisites to enroll. See the attached course guide and talk with your English teacher before requesting this class.
  - c. Once you have made your selections (checked the boxes), click "OK"
- 2. Choose your MATH course
  - a. You have three options: Math 7, Pre-Algebra 7, or Algebra I
  - b. Pre-Algebra and Algebra are advanced classes, and you must meet prerequisites to enroll. See the attached course guide and talk with your math teacher before requesting one of these classes.
  - c. Once you have made your selections (checked the boxes), click "OK"
- 3. Choose your ONE ELECTIVE course
  - a. You have the following classes to choose from: Band 7, Choir 7, General Music 7, Peer Tutoring
  - b. See the course guide for more information about these classes
  - c. If you are interested in auditioning for Jazz Band, sign up for Band 7
  - d. If you are interested in auditioning for Show Choir, sign up for Choir 7
- Please "SUBMIT" your requests (found at the bottom, right hand side of your screen)
- If you have questions/concerns about your class selection process, please contact us:
  - Mr. Skinner <u>Kyle.Skinner@nacs.k12.in.us</u>
  - Mrs. Manquero <u>Katie.Manquero@nacs.k12.in.us</u>
  - o Mrs. Robison Melissa.Robison@nacs.k12.in.us